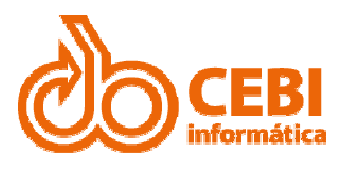

# Manual do Portal da Transparência (Usuário)

**CEBI Informática** 

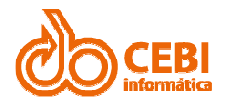

#### **SUMÁRIO**

| INTRODUÇÃO                                  | 2   |
|---------------------------------------------|-----|
| OPÇÕES DO MENU                              |     |
| Receitas                                    | 3   |
| ARRECADAÇÕES                                | 4   |
| DESPESAS                                    | 5   |
| COLABORADORES                               | 7   |
| Empenhos                                    | 8   |
| PAGAMENTOS                                  | 9   |
| LIQUIDAÇÕES                                 |     |
| DEMONSTRATIVOS                              |     |
| Orçamento/contas                            |     |
| LICITAÇÕES                                  |     |
| ADIANTAMENTOS                               |     |
| SOBRE                                       |     |
| FALE CONOSCO                                |     |
|                                             | 4 - |
| ENVIANDO SUA DUVIDA, SUGESTAO OU RECLAMAÇAO |     |
| CONSULTANDO SUA SOLICITAÇÃO                 |     |
| PERGUNTAS E RESPOSTAS                       |     |

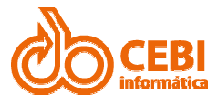

## INTRODUÇÃO

| CEBI<br>informática                                                   | PORTAL DA TRANSPARÊNCIA<br>Prefeitura Cebi                  |                                            |                                                        |
|-----------------------------------------------------------------------|-------------------------------------------------------------|--------------------------------------------|--------------------------------------------------------|
| Início Receitas                                                       | <ul> <li>Despesas - Colaboradores Demonstrativos</li> </ul> | Licitações ?                               |                                                        |
| 0                                                                     | RECEITAS<br>Lista de Receitas dos Exercícios                |                                            | DESPESAS<br>Lista de Despesas                          |
| 47                                                                    | ARRECADAÇÕES<br>Lista de Arrecadações                       | E                                          | EMPENHOS<br>Lista de Empenhos dos Exercícios           |
| Ŵ                                                                     | COLABORADORES<br>Lista de Colaboradores                     | ~                                          | LIQUIDAÇÕES<br>Lista de Liquidações                    |
| €                                                                     | ADIANTAMENTOS<br>Lista de Adiantamentos                     | \$                                         | PAGAMENTOS<br>Lista de Pagamentos                      |
| i                                                                     | SOBRE<br>Sobre o Portal Transparência                       | 2                                          | SIC - Fale Conosco<br>Serviço de Informação ao Cidadão |
| ENDEREÇO<br>Rua João Pessoa, 205<br>Centro<br>São Caetano do Sul - SP | HORÁRIO DE ATENDIMENTO<br>08.00 as 17.30                    | <b>CONTATO</b><br>Telefone: (11) 2196-8800 | AT ENDIMENTO<br>Demais Unidades                        |

O Portal da Transparência é uma ferramenta que disponibiliza em tempo real as informações sobre a despesa pública. São apresentados os dados relativos como: receitas empenho, liquidação e pagamento, dentre outras informações da execução orçamentária.

Através dele, os cidadãos podem acompanhar a gestão das finanças da administração direta e indireta. Assim, é possível acompanhar a destinação dos recursos arrecadados, provenientes em grande parte dos impostos pagos pelos contribuintes.

Todo cidadão pode consultar os dados do Portal da Transparência. Não há necessidade de senha ou autorização para acessar utilizar o sistema. O sistema tem acesso amplo e liberado, sem qualquer restrição para consulta.

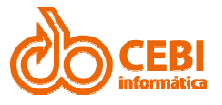

## **OPÇÕES DO MENU**

#### RECEITAS

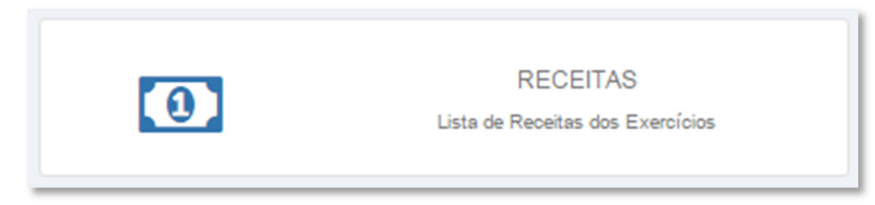

Apresenta o lançamento e recebimento do exercício atual das unidades gestoras, inclusive referente a recursos extraordinários.

| Exercíci<br>2016 | • Buscar                        |               |               |               |
|------------------|---------------------------------|---------------|---------------|---------------|
| og Li            | sta de Receitas                 |               |               | 1 🗐 🛤         |
| #                | Rubrica                         | Classificação | Orçado        | Realizado     |
| 1                | RECEITAS CORRENTES              | 10000000000   | 62.069.000,00 | 54.641.235,57 |
| 2                | RECEITA PATRIMONIAL             | 130000000000  | 530.000,00    | 324.837,75    |
| 3                | RECEITAS IMOBILIÁRIAS           | 131000000000  | 210.000,00    | 201.582,36    |
| 4                | ALUGUÉIS                        | 1311000000000 | 210.000,00    | 201.582,36    |
| 5                | Outras receitas de aluguéis     | 1311990000000 | 210.000,00    | 201.582,36    |
| 6                | RECEITAS DE VALORES MOBILIÁRIOS | 132000000000  | 70.000,00     | 123.255,39    |
| 7                | Juros de títulos de renda       | 1321000000000 | 65.000,00     | 91.674,37     |

**Importante:** Você pode alterar o exercício e clicar em "**Buscar**" para apresentar o lançamento e recebimento do exercício que deseja.

| Exercício |   |        |
|-----------|---|--------|
| 2016      | • | Buscar |
|           |   |        |

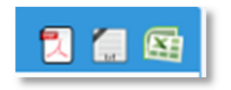

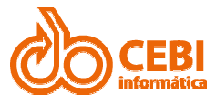

#### ARRECADAÇÕES

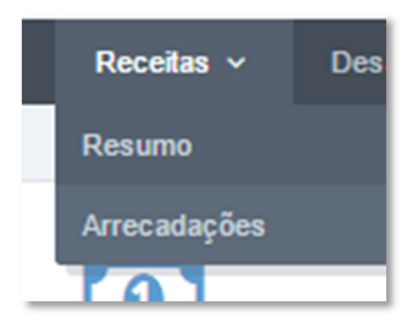

Apresenta os detalhes de Receitas.

| Exercício: Mês:<br>2017 V Abril V<br>Fonte:<br>Selecione<br>Aplicação: | Data Inicial: Data Final:<br>Dia/Mês/Ano Dia/Mês/Ano |           |          |            |
|------------------------------------------------------------------------|------------------------------------------------------|-----------|----------|------------|
| Selecione Receita: Receita Receita                                     | Buscar                                               |           |          | 2 🗿 🕾      |
| # Código Receita Nome Receita                                          | Fonte Recurso                                        | Aplicação | Valor    | Data       |
| 1 1122990004 TAXA DE 2ª VIA                                            | 4 - Recursos Próprios da Admini<br>Indireta          | stração - | 9,90     | 03/04/2017 |
| 2 1600410001 TARIFA DE CONSUMO DE                                      | ÁGUA 4 - Recursos Próprios da Admini<br>Indireta     | stração - | 2.260,53 | 03/04/2017 |
| 3 1800420001 TARIFA DE MANUTENÇÃO                                      | ESGOTO 4 - Recursos Próprios da Admini<br>Indireta   | stração - | 1.304,34 | 03/04/2017 |

**Importante:** Você pode alterar o exercício e clicar em "**Buscar**" para apresentar o lançamento e recebimento do exercício que deseja.

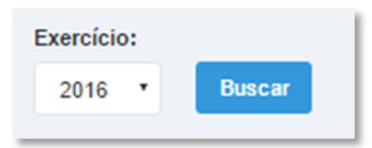

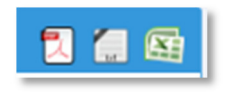

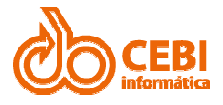

#### DESPESAS

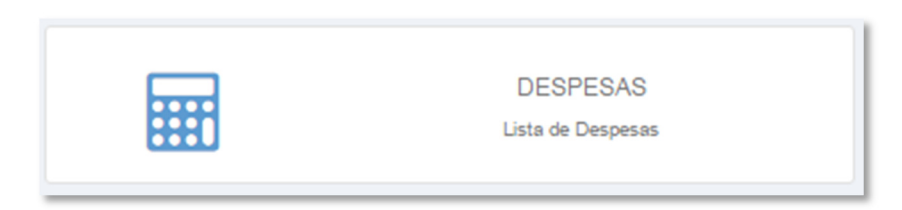

Apresenta todos os atos praticados pelas unidades gestoras do exercício atual no decorrer da execução da despesa, no momento de sua realização, com a disponibilização mínima dos dados referentes ao número do correspondente processo, ao bem fornecido ou ao serviço prestado, à pessoa física ou jurídica beneficiária do pagamento e, quando for ou caso, ao procedimento licitatório realizado.

| 201                                                             | cio:                                                    |        |  |   |                                               |                                         |                                       |                                  |
|-----------------------------------------------------------------|---------------------------------------------------------|--------|--|---|-----------------------------------------------|-----------------------------------------|---------------------------------------|----------------------------------|
| Jnida                                                           | le:                                                     |        |  |   |                                               |                                         |                                       |                                  |
| Sele                                                            | cione                                                   |        |  | * |                                               |                                         |                                       |                                  |
| Dota                                                            | ção:                                                    |        |  |   |                                               |                                         |                                       |                                  |
| Do                                                              | acao                                                    |        |  |   |                                               |                                         |                                       |                                  |
|                                                                 |                                                         |        |  |   |                                               |                                         |                                       |                                  |
|                                                                 |                                                         |        |  |   |                                               |                                         |                                       |                                  |
| Bus                                                             | car                                                     |        |  |   |                                               |                                         |                                       |                                  |
| Bus                                                             | car                                                     |        |  |   |                                               |                                         |                                       |                                  |
| Bus                                                             | .ista de Despesas                                       |        |  |   |                                               |                                         |                                       |                                  |
| Bus                                                             | car<br>ista de Despesas<br>Classificação                | Título |  |   | Crédito Atual                                 | Empenhado                               | Liquidado                             | Pago                             |
| Bus<br><b>0</b> % L<br>#<br>1                                   | car<br>ista de Despesas<br>Classificação<br>010101      | Título |  |   | Crédito Atual<br>5.766.000,00                 | Empenhado<br>1.225.816,45               | Liquidado<br>878.372.94               | Pago<br>877.816,97               |
| Bus<br>()<br>()<br>()<br>()<br>()<br>()<br>()<br>()<br>()<br>() | <b>classificação</b><br>010101<br>010101.0412200012.001 | Título |  | _ | Crédito Atual<br>5.766.000,00<br>2.897.000,00 | Empenhado<br>1.225.816,45<br>783.359,23 | Liquidado<br>878.372.94<br>779.388.03 | Pago<br>877.816.97<br>779.386.03 |

Selecione os links para detalhar a consulta.

| 😋 Resu | ltados     |                  |             |              |
|--------|------------|------------------|-------------|--------------|
| Número | Data       | Fornecedor Tipo  | Processo    | Valor        |
| 000012 | 04/01/2016 | 0 - Ordinário    | 2013/000134 | 18.384,00    |
| 000014 | 04/01/2016 | - Ordinário      | 2012/000001 | 145.096,00   |
| 000019 | 04/01/2016 | 0 - Ordinário    | 2013/000195 | 1.276.512,91 |
| 000023 | 04/01/2016 | 0 - Ordinário    | 2014/000178 | 56.400,00    |
| 000036 | 06/01/2016 | 3 - Adiantamento | 2016/100017 | 700,00       |
| 000047 | 12/01/2016 | 0 - Ordinário    | 2015/000192 | 1.285,67     |
| 000048 | 12/01/2016 | 0 - Ordinário    | 2015/000192 | 0,00         |

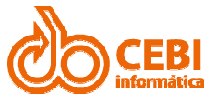

| Número      | 000008                                                              |
|-------------|---------------------------------------------------------------------|
| Credor      | 00.000.000/0000-00 - CEBI TESTE                                     |
| Тіро        | 0 - Ordinário                                                       |
| Modalidade  | 008 - Dispensa de Licitação                                         |
| Processo    | 2015/000008                                                         |
| Data        | 02/01/2015 00:00:00                                                 |
| Historico   | Proveniente aquisição de refeições destinadas ao setor de gabinete. |
| Dotacao     | 020101.0412211022.002 33903000                                      |
| Subelemento | 33903007                                                            |
| Valor       | 920,00                                                              |
| Liquidado   | 920,00 (ver detailhes)                                              |
| Pago        | 920,00 (ver detailhes)                                              |
| Voltar      |                                                                     |

**Importante:** Você pode alterar o exercício e clicar em "**Buscar**" para apresentar o lançamento e recebimento do exercício que deseja.

| Exercício: |        |
|------------|--------|
| 2016 •     | Buscar |
|            |        |

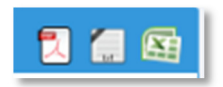

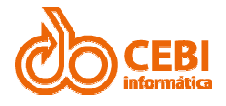

#### COLABORADORES

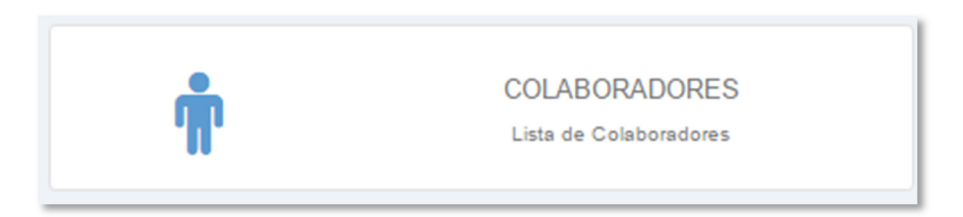

Apresenta a informação de sua pesquisa.

|                | Colabo                              | orador:    |                                                |                      |                        |          |                        |
|----------------|-------------------------------------|------------|------------------------------------------------|----------------------|------------------------|----------|------------------------|
|                | Víncul                              | o Empreg   | atício:                                        |                      |                        |          |                        |
|                | Sele                                | cione      |                                                |                      | •                      |          |                        |
|                | Cargo                               |            |                                                |                      |                        |          |                        |
|                | Sele                                | cione      |                                                |                      | •                      |          |                        |
|                | Situaç                              | ão:        |                                                |                      |                        |          |                        |
|                | Sele                                | cione      | •                                              |                      |                        |          |                        |
|                | Faixa                               | Salarial:  |                                                |                      |                        |          |                        |
|                | Mínir                               | no         | Máximo                                         |                      |                        |          |                        |
|                | Busca                               | ır         |                                                |                      |                        |          |                        |
| sta do Colabor | adoros                              |            |                                                |                      |                        | Referên  | cia (mês/ano): 10/2016 |
|                | adores                              |            |                                                |                      |                        |          |                        |
| Nome           | Cargo                               | Admissão   | Vencimentos Brutos                             | Vencimentos Líquidos | Vínculo                | Situação | Departamento           |
|                | OPERADOR MÁQUINA<br>DE DESOBSTRUÇÃO | 02/02/1999 | Servidor regime Jur e<br>Militar / Estatutario | NORMAL               | Dir.Manutencao-<br>DMA |          |                        |
|                | ENCANADOR DE<br>SANEAMENTO          | 01/09/1998 | Servidor regime Jur e<br>Militar / Estatutario | NORMAL               | Dir.Manutencao-<br>DMA |          |                        |
|                | ENCANADOR DE<br>SANEAMENTO          | 08/03/2005 | Servidor regime Jur e<br>Militar / Estatutario | NORMAL               | Dir.Manutencao-<br>DMA |          |                        |
|                | ALIVILIAD DE                        | 05/04/2004 | Convidor maima lur a                           | NORMAL               | DirMonutonoon          |          |                        |

**Importante:** O sistema permite a pesquisa de determinado colaborador ou selecionando por vínculo empregatício, ou por cargo ou por situação e por faixa salarial.

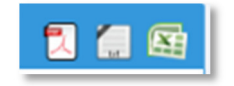

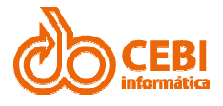

#### **EMPENHOS**

|   | EMPENHOS                         |
|---|----------------------------------|
|   | EMPENHOS                         |
| = | Lista de Empenhos dos Exercícios |
|   |                                  |
|   |                                  |

Apresenta as obrigações contratadas pela instituição.

| Ex   | ercício:                | Mês:           | Data Inicial:        | Data Final:    | Dotação:                    |             |             |          |
|------|-------------------------|----------------|----------------------|----------------|-----------------------------|-------------|-------------|----------|
|      | 2017 🔻                  | Abril          | Dia/Mês/Ano          | Dia/Mês/Ano    | Dotacao                     |             |             |          |
| Un   | idade Orça<br>Selecione | amentária:     |                      | •              | Subelemento:<br>Subelemento |             |             |          |
| Pe   | ssoa Física             | a ou Jurídica: |                      |                | Empenho:                    |             |             |          |
|      | Selecione               |                |                      | •              | Empenho                     |             |             |          |
| Fo   | mecedor:                |                |                      |                |                             |             |             |          |
| F    | ornecedor               |                |                      |                | Buscar                      |             |             |          |
| og L | ista de E               | mpenhos        |                      |                |                             |             |             | 1 📾 📾    |
| #    | Número                  | Data           | Fornecedor           |                | Тіро                        | Processo    | Subelemento | Valor    |
| 1    | 002672                  | 03/04/2017     | RAFAEL MARCONDES SA  | BINO ME.       | 2 - Global                  | 2017/000671 | 33903025    | 460,00   |
| 2    | 002673                  | 03/04/2017     | ROBERTO MERINO DOS S | ANTOS - ME     | 2 - Global                  | 2017/000485 | 33903019    | 134,40   |
| 3    | 002674                  | 03/04/2017     | COMERCIAL LEMAX ART. | PAPELARIA LTDA | 2 - Global                  | 2017/000611 | 33903017    | 2.220,40 |

**Dica:** No campo "**Mês**" selecionando a opção "**Por Período**", o sistema habilita a "**Data Inicial**" e a "**Data Final**" para a pesquisa.

Selecione os links para detalhar a consulta.

| Número      | 000001                                                             |
|-------------|--------------------------------------------------------------------|
| Credor      | 00.000.000/0000-00 - CEBI TESTE                                    |
| Tipo        | 0 - Ordinário                                                      |
| Modalidade  | 008 - Dispensa de Licitação                                        |
| Processo    | 2015/000001                                                        |
| Data        | 02/01/2015 00:00:00                                                |
| Historico   | Proveniente aquisição de medicamentos destinado ao setor de saúde. |
| Dotacao     | 020501.1030111232.040 33903000                                     |
| Subelemento | 33903009                                                           |
| Valor       | 755,20                                                             |
| Liquidado   | 755,20 (ver detailhes)                                             |
| Pago        | 755,20 (ver detailhes)                                             |
| Voltar      |                                                                    |

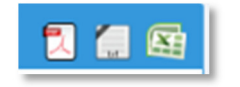

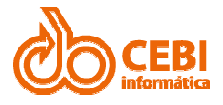

#### PAGAMENTOS

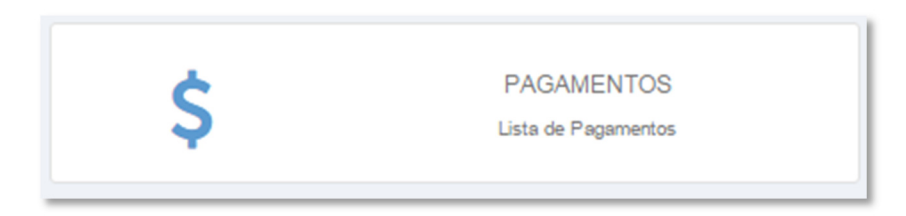

Apresenta a relação dos pagamentos efetuados pela autarquia durante o ano.

| Exe      | rcicio: Mēs:                                  |                                 | Data Inicial:                                                                                     | Jata Final.                                                  |                   |                                  |                                                  |                               |                                 |
|----------|-----------------------------------------------|---------------------------------|---------------------------------------------------------------------------------------------------|--------------------------------------------------------------|-------------------|----------------------------------|--------------------------------------------------|-------------------------------|---------------------------------|
| 2        | 017 <b>T</b> Mai                              | • •                             | Dia/Mês/Ano                                                                                       | Dia/Mês/Ano                                                  |                   |                                  |                                                  |                               |                                 |
| Uni      | dade Orçamentá                                | ria:                            |                                                                                                   |                                                              | Dotação:          |                                  |                                                  |                               |                                 |
| S        | elecione                                      |                                 |                                                                                                   | •                                                            | Dotacao           |                                  |                                                  |                               |                                 |
| Pes      | soa Física ou Ju                              | rídica:                         |                                                                                                   |                                                              | Pagamento:        |                                  |                                                  |                               |                                 |
| s        | elecione                                      |                                 |                                                                                                   | •                                                            | Pagamento         |                                  |                                                  |                               |                                 |
| E/       | ornecedor                                     |                                 |                                                                                                   |                                                              | Buscar            |                                  |                                                  |                               |                                 |
| E        | ornecedor<br>sta de Pagarr                    | nentos                          |                                                                                                   |                                                              | Buscar            |                                  |                                                  |                               | 1                               |
| E<br>Li  | sta de Pagam<br>Pagamento                     | nentos<br>Empenho               | Razão Social                                                                                      |                                                              | Buscar            | Data                             | CNPJ                                             | Pago                          | Doc. Fisca                      |
| F(<br>Li | sta de Pagam<br>Pagamento<br>débito           | entos<br>Empenho<br>000023/2017 | Razão Social<br>FUNDAÇÃO AGÊNCIA DAS<br>RIOS PCJ                                                  | BACIA HIDROGRÁFIC                                            | Buscar<br>CAS DOS | Data<br>31/05/2017               | CNPJ<br>11.513.961/0001-18                       | Pago<br>13.180,05             | Doc. Fisca                      |
| Fe<br>Li | sta de Pagam<br>Pagamento<br>débito<br>débito | Empenho 000023/2017 000007/2017 | Razão Social<br>FUNDAÇÃO AGÊNCIA DAS<br>RIOS PCJ<br>CONSÓRCIO INTERMUNIC<br>HIDROGRÁFICAS DOS RIO | BACIA HIDROGRÁFIC<br>IPAL DAS BACIAS<br>S PIR/CAPIVARI E JUI | Buscar<br>CAS DOS | Data<br>31/05/2017<br>10/05/2017 | CNPJ<br>11.513.961/0001-18<br>56.983.505/0001-78 | Pago<br>13.180,05<br>1.247,00 | Doc. Fisca<br>PARCELA 0<br>5057 |

**Dica:** No campo "**Mês**" selecionando a opção "**Por Período**", o sistema habilita a "**Data Inicial**" e a "**Data Final**" para a pesquisa.

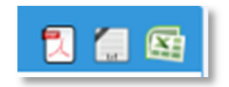

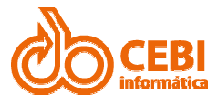

### LIQUIDAÇÕES

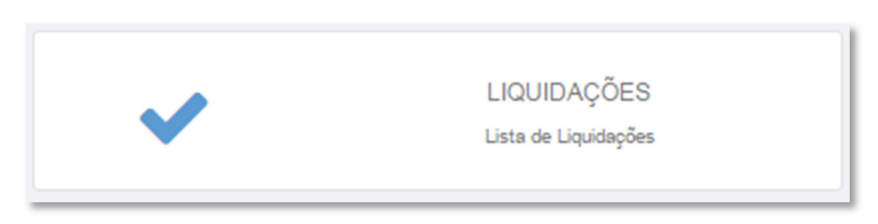

Apresenta os registros de valores liquidados dos produtos e serviços adquiridos pela autarquia.

| Exer   | cício: Mês:      |             | Data Inicial: | Data Final:              |                        |            |        |             |
|--------|------------------|-------------|---------------|--------------------------|------------------------|------------|--------|-------------|
| 20     | 017 • Abr        | •           | Dia/Mês/And   | Dia/Mês/Ano              |                        |            |        |             |
| Unid   | lade Orçamentá   | ria:        |               |                          | Dotação:               |            |        |             |
| Se     | elecione         |             |               | •                        | Dotacao                |            |        |             |
| Pess   | ioa Física ou Ju | rídica:     |               |                          | Liquidação:            |            |        |             |
| Se     | elecione         |             |               | •                        | Liquidacao             |            |        |             |
| Form   | necedor:         |             |               |                          | Buscar                 |            |        |             |
| og Lis | sta de Liquida   | ições       |               |                          |                        |            |        | 🎗 📜 😂       |
|        | t levide a 7 a   | Franks      | Data          | Ferrender                |                        | Manalmanta | Malaa  | Dec Fired   |
| #      | Liquidação       | Empenho     | Data          | Fornecedor               |                        | Vencimento | Valor  | Doc. Fiscal |
| 1      | 004129           | 003467/2016 | 03/04/2017    | TELEFÓNICA BRASIL S.A.   |                        | 03/04/2017 | 665,58 | 03/2017     |
| 2      | 004131           | 002228/2017 | 03/04/2017    | DEPARTAMENTO DE ESTRAD   | DAS E RODAGEM - D.E.R. | 10/04/2017 | 104,13 | 1P9102124   |
| 3      | 004133           | 002229/2017 | 03/04/2017    | PREFEITURA DA CIDADE DE  | SAO PAULO              | 10/04/2017 | 104.13 | QVA50820549 |
| 4      | 004136           | 002230/2017 | 03/04/2017    | DAIANE CAMILA LEARDINI Z | AORAL                  | 05/04/2017 | 300,00 | 2230        |

**Dica:** No campo "**Mês**" selecionando a opção "**Por Período**", o sistema habilita a "**Data Inicial**" e a "**Data Final**" para a pesquisa.

Selecione os links para detalhar a consulta.

| Número Empenho    | 000528              |
|-------------------|---------------------|
| Número Liquidação | 001786              |
| Data              | 03/11/2016 00:00:00 |
| Data Vencimento   | 04/11/2016 00:00:00 |
| Valor             | 6.535.42            |
| Pago              | 6.535.42            |
| Credor            | FOLHA DE PAGAMENTO  |
| CNPJ Credor       |                     |
| Documento Fiscal  |                     |
| Voltar            |                     |

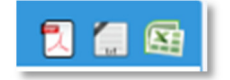

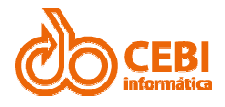

#### DEMONSTRATIVOS

Apresenta listas de arquivos diversos (PDF, TXT, XLS, GIF, etc), como exemplo balancete.

| Início | Receitas ~ | Despesas v Colaboradores Demonstr                                        | tivos Licitações | ? ~ |                                                           |
|--------|------------|--------------------------------------------------------------------------|------------------|-----|-----------------------------------------------------------|
|        |            |                                                                          |                  |     |                                                           |
|        | ~          | BALANÇOS CONTÁBEIS<br>Ir para Demonstrativos deste grupo                 |                  | ~   | RELATÓRIOS DIVERSOS<br>Ir para Demonstrativos deste grupo |
|        | ~          | LRF - LEI DE RESPONSABILIDADE FISC<br>Ir para Demonstrativos deste grupo | AL               | ~   | PPA 2014 / 2017<br>Ir para Demonstrativos deste grupo     |
|        | ~          | LOA 2016<br>Ir para Demonstrativos deste grupo                           |                  | ~   | LDO 2016<br>Ir para Demonstrativos deste orupo            |
|        |            |                                                                          |                  |     |                                                           |
|        | ~          | LDO 2017<br>Ir para Demonstrativos deste grupo                           |                  | ~   | LOA 2017<br>Ir para Demonstrativos deste grupo            |
|        |            |                                                                          |                  |     |                                                           |
|        | ✓          | GRUPO<br>Ir para Demonstrativos deste grupo                              |                  | ~   | grupo CEBI<br>Ir para Demonstrativos deste grupo          |
|        |            |                                                                          |                  |     |                                                           |
|        | ~          | ênfase<br>Ir para Demonstrativos deste grupo                             |                  | ~   | Teste<br>Ir para Demonstrativos deste grupo               |

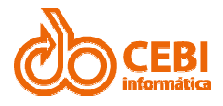

#### ORÇAMENTO/CONTAS

Apresenta lista de arquivos (PDF, TXT, XLS, GIF, etc), como exemplo Plano de Metas.

| Início Receita | as ~ Despesas ~                   | Colaboradores                           | Demonstrativos | Orçamento/Contas | Licitações | ? ~                                                        |
|----------------|-----------------------------------|-----------------------------------------|----------------|------------------|------------|------------------------------------------------------------|
| ORÇAMENT       | OS E CONTAS                       |                                         |                |                  |            |                                                            |
| ~              | LDO - LEI DE DIRE<br>Ir para Demi | TRIZES ORÇAMI                           | ENTARIAS<br>°  | ~                | LOA - I    | LEIO ORÇAMENTÁRIA ANUAL<br>para Demonstrativos deste grupo |
| ~              | PPA - PL4<br>Ir para Demi         | ANO PLURIANUA                           | L<br>•         | ~                | Irş        | CONTAS PÚBLICAS<br>para Demonstrativos deste grupo         |
| ~              | PLANO DE N<br>Ir para Demi        | IETAS DE GOVE<br>onstrativos deste grup | RNO<br>°       | ~                | ,<br>Ir ş  | AUDIÊNCIAS PÚBLICAS<br>para Demonstrativos deste grupo     |

#### LICITAÇÕES

Esta opção redireciona para o portal de compras.

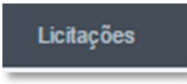

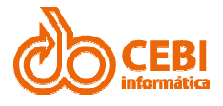

#### ADIANTAMENTOS

|              | ¢             | •          |                | ADI<br>Lista | ANTAMENTOS<br>de Adiantamentos |          |            |
|--------------|---------------|------------|----------------|--------------|--------------------------------|----------|------------|
| Exercício:   | Mês:          | Da         | ta Inicial:    | Data Final:  |                                |          |            |
| 2016 •       | Por período 🔹 |            | 10/02/2016     | 25/02/2016   |                                |          |            |
| Beneficiário |               |            |                |              |                                |          |            |
| Beneficiário | aqui          |            |                | Buscar       |                                |          |            |
|              |               |            |                |              |                                |          |            |
| 😋 Lista de   | Adiantamentos |            |                |              |                                |          | 1 1 📾      |
|              |               |            |                |              |                                |          |            |
| # Número     | Processo      | Data       | Nome Beneficia | ário         | Cpf Beneficiário               | Valor    | Valor Pago |
| 1 1093       | 2016/000033   | 23/02/2016 |                |              |                                | 1.000,00 | 1.000,00   |
| 2 1092       | 2016/000032   | 23/02/2016 |                |              |                                | 1.000,00 | 1.000,00   |
| 3 1049       | 2016/000031   | 22/02/2016 |                |              |                                | 2.000,00 | 2.000,00   |
| 4 1192       | 2016/000034   | 25/02/2016 |                |              |                                | 1.000,00 | 1.000,00   |
| 5 1029       | 2016/000030   | 19/02/2016 |                |              |                                | 2.500,00 | 2.500,00   |

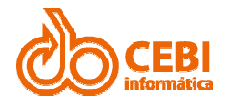

#### SOBRE

Texto explicativo sobre o Portal da Transparência e link para visualização da Lei Complementar 13/2009.

## i Sobre o Portal Transparência

A Lei nº 12.527/2011 regulamenta o direito constitucional de acesso às informações públicas. Essa norma entrou em vigor em 16 de maio de 2012 e criou mecanismos que possibilitam, a qualquer pessoa, física ou jurídica, sem necessidade de apresentar motivo, o recebimento de informações públicas dos órgãos e entidades.

A Lei vale para os três Poderes da União, Estados, Distrito Federal e Municípios, inclusive aos Tribunais de Conta e Ministério Público. Entidades privadas sem fins lucrativos também são obrigadas a dar publicidade a informações referentes ao recebimento e à destinação dos recursos públicos por elas recebidos.

Nesse portal você irá encontrar informações sobre as receitas e despesas e, caso a não tenha encontrado a informação que esteja buscando, entre em contato pelo SIC (Serviço de Informações ao Cidadão).

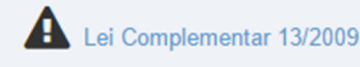

Voltar

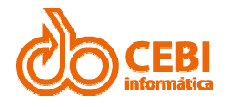

## FALE CONOSCO

O Portal da Transparência possui a ferramenta para o contribuinte tirar dúvidas, externar reclamações e propor sugestões.

#### ENVIANDO SUA DÚVIDA, SUGESTÃO OU RECLAMAÇÃO

1. Selecione o item "SIC – Fale Conosco" localizado na página inicial.

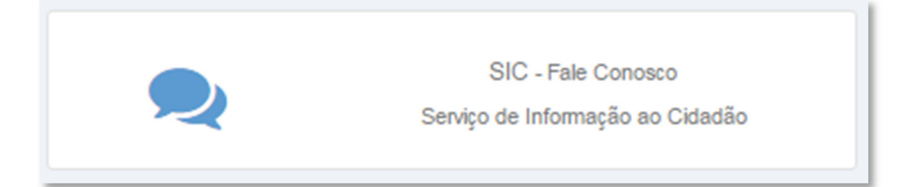

2. Selecione o item "Solicite a Informação desejada".

| ESCOLHA UMA OPÇÃO:                                | ଷ୍ଟ DADOS<br>Estatisticos                      |
|---------------------------------------------------|------------------------------------------------|
| SOLICITE A INFORMAÇÃO DESEJADA                    | Não<br>Respondidos Atendidos Indeferidos Total |
| CONSULTE SUAS PERGUNTAS, SUGESTÕES OU RECLAMAÇÕES | 19 21 5 45                                     |
| PERGUNTAS E RESPOSTAS                             | Não Respondidos<br>Respondidos<br>Respondidos  |

3. Selecione o "**Tipo de Solicitante**", informe todos os campos e anexe um arquivo se desejar.

| SOLICITE A INFORMAÇÃO DESEJADA |                                             |  |  |  |  |  |
|--------------------------------|---------------------------------------------|--|--|--|--|--|
| Tipo de Solicitação:           | PERGUNTA T                                  |  |  |  |  |  |
| Email:                         | Digite o Email                              |  |  |  |  |  |
| Nome:                          | Digite o seu nome                           |  |  |  |  |  |
| Assunto:                       | Assunto                                     |  |  |  |  |  |
| CPF:                           | CPF                                         |  |  |  |  |  |
| Anexar Arquivo:                | Escolher arquive Nenhum arquive selecionado |  |  |  |  |  |
|                                | Digite o comentário                         |  |  |  |  |  |
| Enviar Limpar                  |                                             |  |  |  |  |  |
|                                |                                             |  |  |  |  |  |

Manual do Portal da Transparência (versão: 1.8)

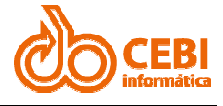

**Importante:** Ao selecionar a opção "**Anônima**", desabilitará o campo "**Nome**" e "**CPF**".

4. Quando terminar clique no botão "Enviar".

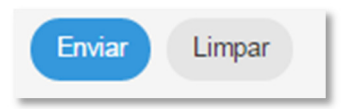

**Importante**: O sistema envia uma mensagem via e-mail com o número de identificação da sua solicitação. Este número será necessário para rastrear o andamento da sua solicitação no futuro.

| 🗙 Sua dúvida foi enviada com Sucesso! |                   |  |  |
|---------------------------------------|-------------------|--|--|
| Nome                                  | cebi              |  |  |
| Assunto                               | teste             |  |  |
| Email                                 | teste@cebi.com.br |  |  |
| CPF                                   | 111.111.111-11    |  |  |
| Identificação                         | UK161130100021765 |  |  |
|                                       | Voltar            |  |  |

**Importante:** Se a opção "**Anônima**" for selecionada, o sistema apresenta seguinte mensagem:

Sua solicitação foi enviada com Sucesso! Seu Email não aparecerá para o administrador do site.

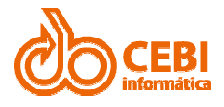

#### CONSULTANDO SUA SOLICITAÇÃO

1. Selecione o item "SIC - Fale Conosco" localizado na página inicial.

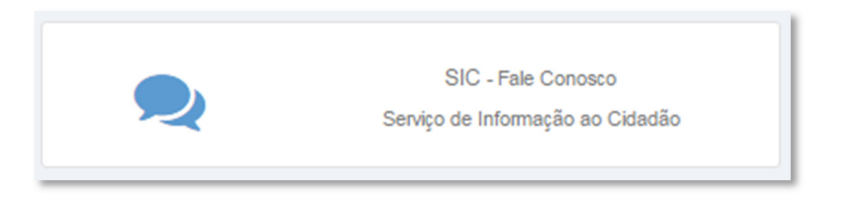

2. Selecione o item "Consulte suas perguntas, sugestões ou reclamações".

| ESCOLHA UMA OPÇÃO:                                | ¢ DADOS<br>ESTATISTICOS                        |
|---------------------------------------------------|------------------------------------------------|
| SOLICITE A INFORMAÇÃO DESEJADA                    | Não<br>Respondidos Atendidos Indeferidos Total |
| CONSULTE SUAS PERGUNTAS, SUGESTÕES OU RECLAMAÇÕES | 19 21 5 45                                     |
| PERGUNTAS E RESPOSTAS                             | Nilo Respond dos                               |

3. Informe o número da identificação da sua solicitação recebido anteriormente por e-mail e clique no botão "**Buscar**".

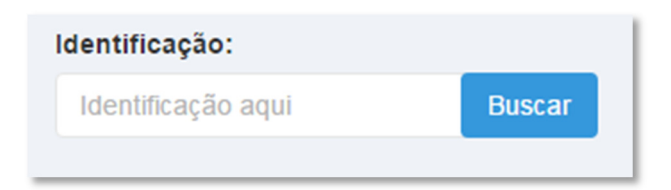

4. O sistema apresenta o "status" da sua solicitação (atendido ou em andamento).

| Identificação | UK170522144503573 |
|---------------|-------------------|
| Data          | 22/05/2017        |
| Nome          | teste             |
| Email         | teste@hotmail.com |
| CPF           | 111.111.111-11    |
| Solicitação   | teste             |
| Anexo         | BByt0Z0[1].jpg    |
| Resposta      | Em Atendimento    |
|               |                   |

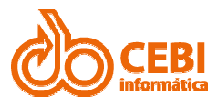

#### PERGUNTAS E RESPOSTAS

O sistema permite visualizar solicitações de outros usuários.

#### Passo a passo:

1. Selecione o item "SIC - Fale Conosco" localizado na página inicial.

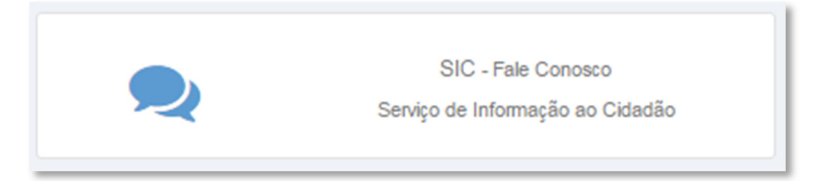

2. Selecione o item "Perguntas e Respostas".

| ESCOLHA UMA OPÇÃO:                                | og DADOS<br>Estatísticos                       |
|---------------------------------------------------|------------------------------------------------|
| SOLICITE A INFORMAÇÃO DESEJADA                    | Não<br>Respondidos Atendidos Indeferidos Total |
| CONSULTE SUAS PERGUNTAS, SUGESTÕES OU RECLAMAÇÕES | 19 21 5 45                                     |
| PERGUNTAS E RESPOSTAS                             | Não Respondidos<br>Indefendas<br>Respondidos   |

3. O sistema apresenta a tela de solicitações dos usuários.

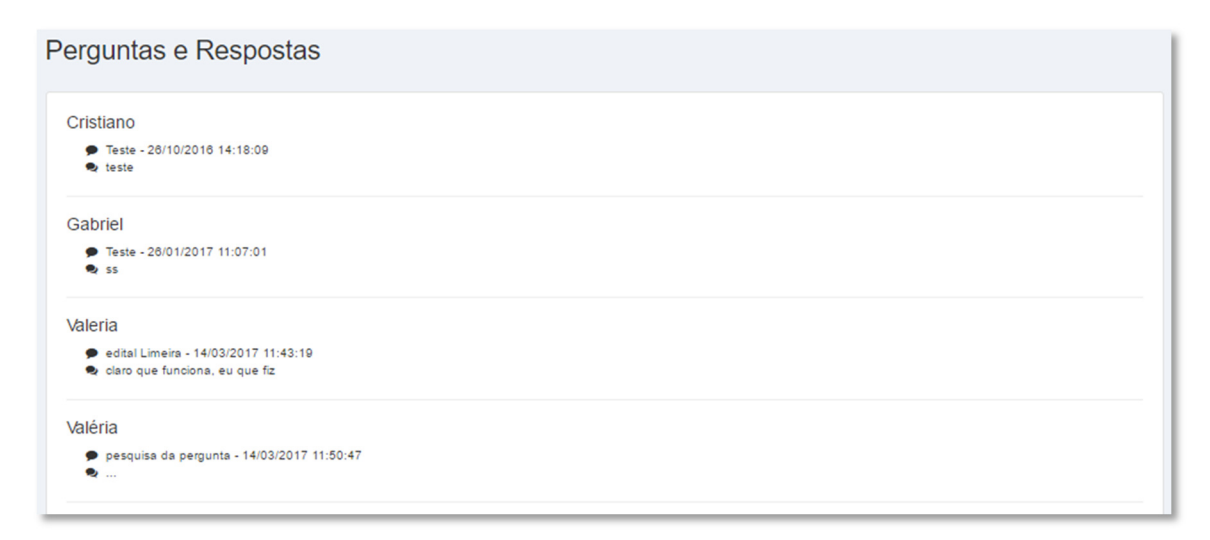